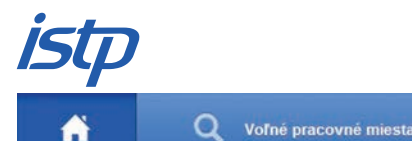

🖉 Pracovný kompas

i) Info

Kartotéka zamestnaní

# Stránka: www.istp.sk

Začínate používať internetového sprievodcu trhom práce ISTP, ktorý Vám pomôže pri hľadaní vhodného zamestnanca a umožní bezplatne inzerovať voľné pracovné miesta.

- 1. Otvorte si na internete stránku www.istp.sk.
- 2. V pravom hornom rohu obrazovky kliknite na "Prihlásenie", potom na "Prosím, zaregistrujte sa", zvoľte možnosť Zamestnávateľ.
- 3. Po vyplnení IČO sa Vám automaticky načítajú údaje z Registra organizácií: obchodné meno, právna forma, počet zamestnancov, tel. kontakt, prevažujúca činnosť SK NACE Rev. 2, sídlo.
- 4. V prípade, že nemáte pridelené IČO, môžete sa registrovať prostredníctvom DIČ.
- 5. Položky označené hviezdičkou v registračnom formulári sú povinné.
- 6. Zvoľte si Vaše jedinečné používateľské meno a heslo.
- 7. Na úspešnú registráciu je potrebné potvrdiť súhlas so všeobecnými podmienkami využívania ISTP.
- 8. Po úspešnej registrácii Vám do e-mailu, ktorý ste uviedli, príde informácia o používateľskom mene a hesle k Vášmu kontu.
- 9. Vaše konto má nasledovné funkcie:

## Vložiť ponuku práce

| _ |  |
|---|--|
|   |  |
|   |  |
|   |  |
|   |  |
|   |  |
|   |  |
| - |  |
|   |  |
|   |  |

- 1. Tu bezplatne inzerujete voľné pracovné miesto.
- Vyplňte údaje o pracovnom mieste, pracovných podmienkach, požiadavkách na zamestnanca, zabezpečení obsadenia voľného pracovného miesta a kontaktnej osobe. Položky označené hviezdičkou sú povinné.
- 3. Údaje o zamestnávateľovi, charakteristika a sídlo sa vyplnili automaticky z registračných údajov.
- Po ukončení inzerátu stlačte "Náhľad" a skontrolujte vyplnené údaje, náhľad môžete vytlačiť, upraviť a uložiť – odoslať na zverejnenie.
- Nahlásenú pracovnú ponuku overuje administrátor (obratom, vo večerných hodinách spravidla nasledujúci deň) v záujme predchádzania diskriminácii, vylúčenia vulgarizmov a pod.
- O nahlásenom pracovnom mieste je automaticky informovaný príslušný úrad práce, podľa miesta výkonu práce uvedeného v inzeráte.
- Zverejnené pracovné miesto nájdete v nástroji "Voľné pracovné miesta" a v konte v položke "Moje ponuky práce".

## Moje ponuky práce

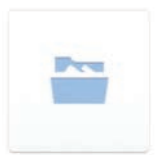

- 1. Tu nájdete prehľad svojich zverejnených aktuálnych a neaktuálnych pracovných ponúk.
- Po zverejnení pracovnej ponuky je inzerát aktuálny maximálne 2 mesiace, resp. do termínu, ktorý ste stanovili pri vkladaní pracovnej ponuky.
- 3. Tri dni pred uplynutím platnosti inzerátu Vám príde na registrovaný e-mail informácia o blížiacom sa termíne ukončenia jeho platnosti. V rámci informácie si môžete pracovnú ponuku predĺžiť, prípadne ukončiť.
- 4. Ukončené pracovné ponuky nájdete v záložke "Neaktuálne ponuky práce".
- 5. "Vytvorením kópie" môžete jednoducho využiť údaje použité v inzeráte, môžete ich dopĺňať, mazať a opravovať. Potvrdením vytvoríte a zverejníte novú pracovnú ponuku.
- 6. Pri každej pracovnej ponuke sa z databázy sprístupnených osobných profilov v ISTP zobrazuje zoznam najvhodnejších uchádzačov.

## Sprístupnené profily

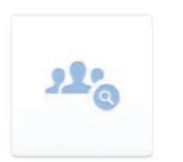

- Táto položka Vám umožňuje vyhľadávať vhodných uchádzačov podľa konkrétnych kritérií (napr. vzdelanie, prax a pod.). Vyberáte si z databázy všetkých uchádzačov o prácu, ktorí súhlasili s uverejnením osobného profilu v ISTP. K dispozícii sú aj ich životopisy.
- Počas vypĺňania vyhľadávacích kritérií dostávate informáciu o počte uchádzačov z databázy ISTP, ktorí spĺňajú Vami určené podmienky.
- V zozname vhodných uchádzačov nájdete osobné profily a životopisy. Vhodného kandidáta môžete osloviť e-mailom alebo SMS.

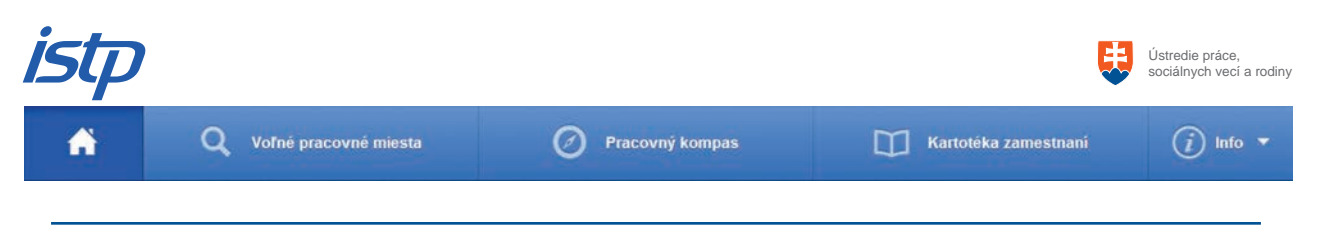

# Moji uchádzači

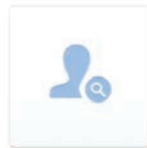

Nájdete tu zoznam uchádzačov o prácu, ktorí Vás zaujali, resp. ste ich už aj oslovili na pracovný pohovor.

#### **Moje adresy**

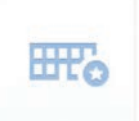

V rámci tejto položky sa Vám automaticky vytvára zoznam adries, ktoré ste použili v inzerátoch pracovných ponúk. Tie sa Vám potom zobrazujú na rolovacej lište priamo v inzeráte. Do adresára je možné kedykoľvek pridať novú adresu.

# Kontaktné osoby

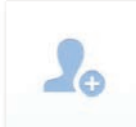

Nájdete tu zoznam všetkých kontaktných osôb, ktoré ste použili v inzerátoch pracovných ponúk. Tie sa Vám potom zobrazujú na rolovacej lište priamo v inzeráte. Do zoznamu je možné kedykoľvek doplniť nový kontakt.

# Registračné údaje

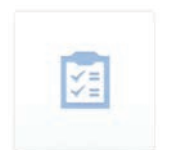

- 1. Tu si môžete zmeniť heslo, upraviť informáciu o spoločnosti, prípadne nahrať logo.
- V prípade zmeny hesla Vám bude zaslaná na registrovanú e-mailovú adresu informácia o zaregistrovaní nového hesla, tú si odložte pre prípad zabudnutia hesla do ISTP.
- 3. Ak heslo zabudnete, kliknite na www.istp.sk v pravom hornom rohu obrazovky na "Prihlásenie" a "Zabudli ste heslo?", vyplňte Vaše používateľské meno alebo e-mail a administrátor ISTP Vám pošle nové heslo. Informácia Vám príde na e-mailovú adresu, môže sa však dostať aj do nevyžiadanej pošty (spam), preto si ju skontrolujte. Bude to kombinácia písmen a čísel. Heslo si opäť môžete zmeniť tak, aby sa Vám dobre pamätalo.

## FAQ

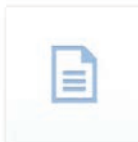

?

Nájdete tu zoznam najčastejšie kladených otázok týkajúcich sa funkcionality ISTP pre zamestnávateľov.

# Spýtajte sa nás

Ak máte otázky a potrebujete poradiť, napíšte nám (projekt@istp.sk)!